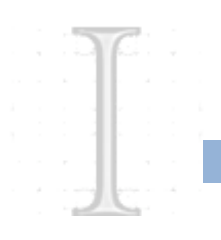

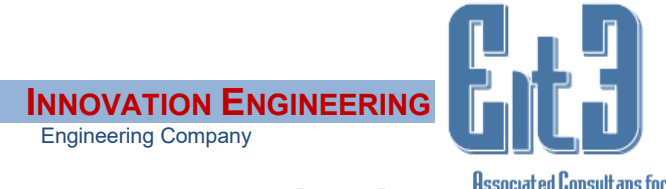

Associated Consultans for Electronic Engineering and Information Technology

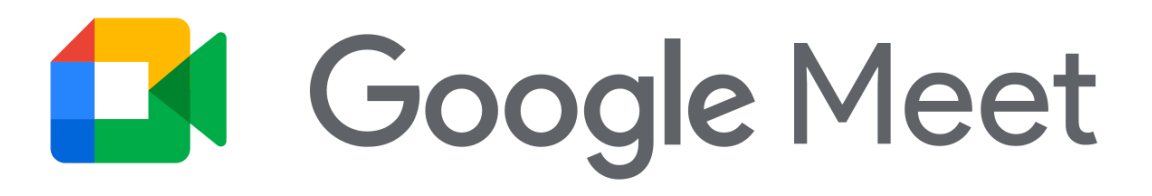

## Guida all'utilizzo per Organizzatori e Partecipanti

Editor: Ing. M. Zagaria Supervisor: Dott. Ing. B. Garofalo Ver. 1.5 in data 21/06/2021

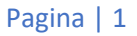

# Sommario

| Introduzione                                | 3  |
|---------------------------------------------|----|
| Sezione Organizzatori                       | 4  |
| Riunione pianificata tramite Calendar       | 5  |
| Creazione istantanea di una videoconferenza | 8  |
| Sezione Partecipanti                        | 10 |
| Funzionalità                                | 13 |
| Pulsante Attività                           | 14 |
| Pulsante Opzioni                            | 15 |
| Caselle di Posta Assegnate                  | 17 |

### Introduzione

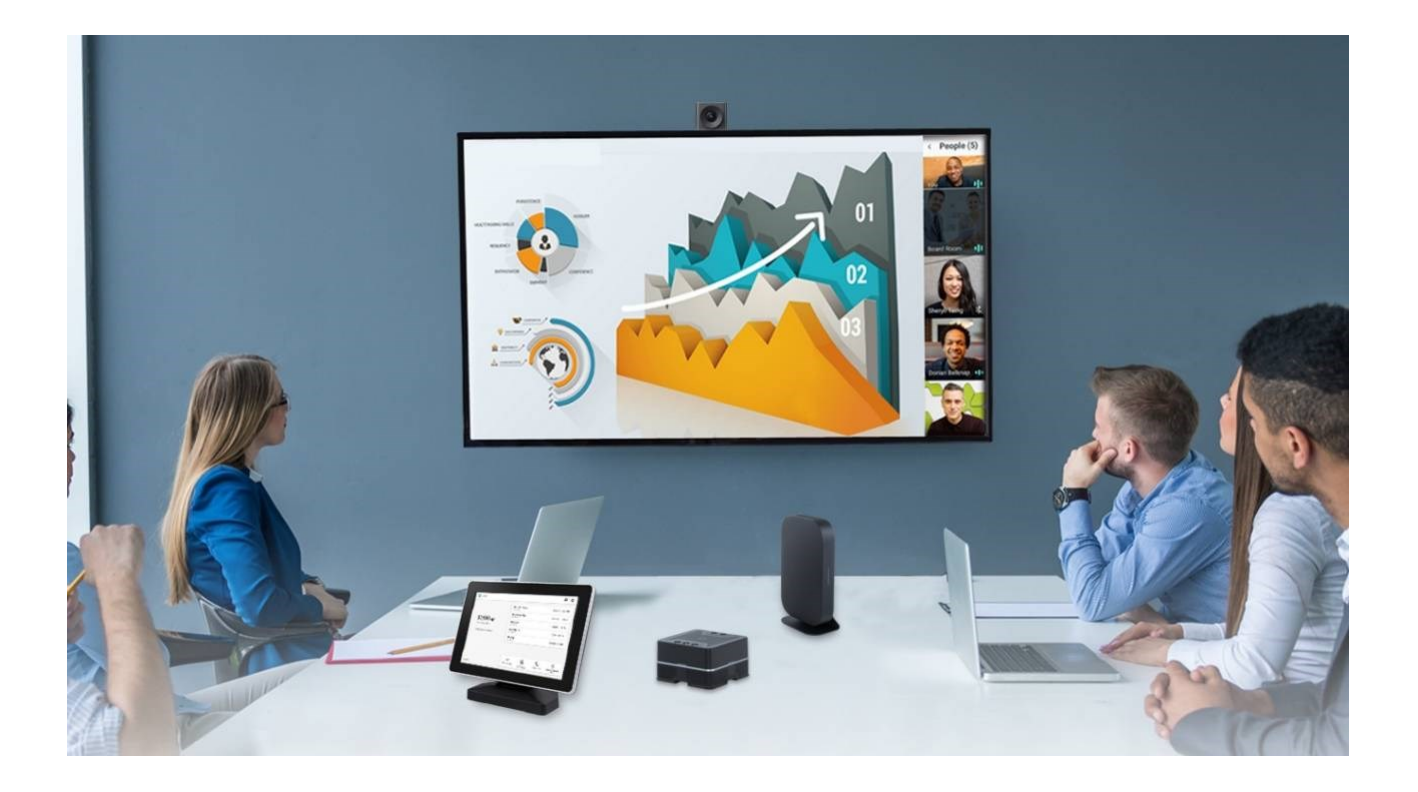

Google Meet è una piattaforma online che permette di organizzare riunioni e videoconferenze di livello aziendale, adoperando l'infrastruttura solida e sicura di Google. Tale piattaforma offre numerosi servizi come la possibilità di personalizzare le impostazioni video, condividere il proprio schermo con i partecipanti ed interagire in tempo reale attraverso la chat. Possono prendere parte alle videochiamate su Google Meet le persone che fanno parte della tua organizzazione e che hanno effettuato l'accesso su G Suite, le persone invitate da un partecipante durante la videochiamata o persone aggiunte attraverso l'evento Google Calendar (in possesso di un account Google). Tutti coloro che non sono stati aggiunti direttamente dal creatore dell'evento devono richiedere l'autorizzazione per poter partecipare alla videochiamata.

### Sezione Organizzatori

#### Avviare il browser

L'organizzatore del meeting avvia il browser ed esegue il login con le proprie credenziali @villadeifioriacerra.tech. (Al primo accesso, per motivi di privacy, sarà necessario modificare la password)

| Chi siamo Go | oogle Store |             | Gmail           | Immagini | <br>Accedi |
|--------------|-------------|-------------|-----------------|----------|------------|
|              | G           | 00          | gle             |          |            |
| ٩            |             |             |                 |          |            |
|              | Cerca con   | Google Mi s | sento fortunato |          |            |

| Google<br>Accedi<br>Continua su Gmail                                                                                                   | Google<br>M. Rossi<br>M. Rossi               |
|----------------------------------------------------------------------------------------------------|----------------------------------------------|
| Indirizzo email o numero di telefono<br>m.rossi@villadeifioriacerra.tech<br>Non ricordi l'indirizzo email?                              | Inserisci la password                        |
| Non si tratta del tuo computer? Utilizza una finestra di<br>navigazione privata per accedere. Ulteriori informazioni<br>Crea un account | Mostra password Password dimenticata? Avanti |

#### Avviare una videoconferenza

Una videoconferenza può essere avviata in due modi:

- 1. Pianificandola, come evento sul calendario, con la possibilità di mandare l'invito di partecipazione ad altri utenti;
- 2. Creandola istantaneamente.

Le due modalità di esecuzione vengono attuate con procedure differenti, che verranno di seguito esposte.

### **1. Riunione pianificata tramite Calendar**

Fare clic sul riquadro app di Google e selezionare Calendar.

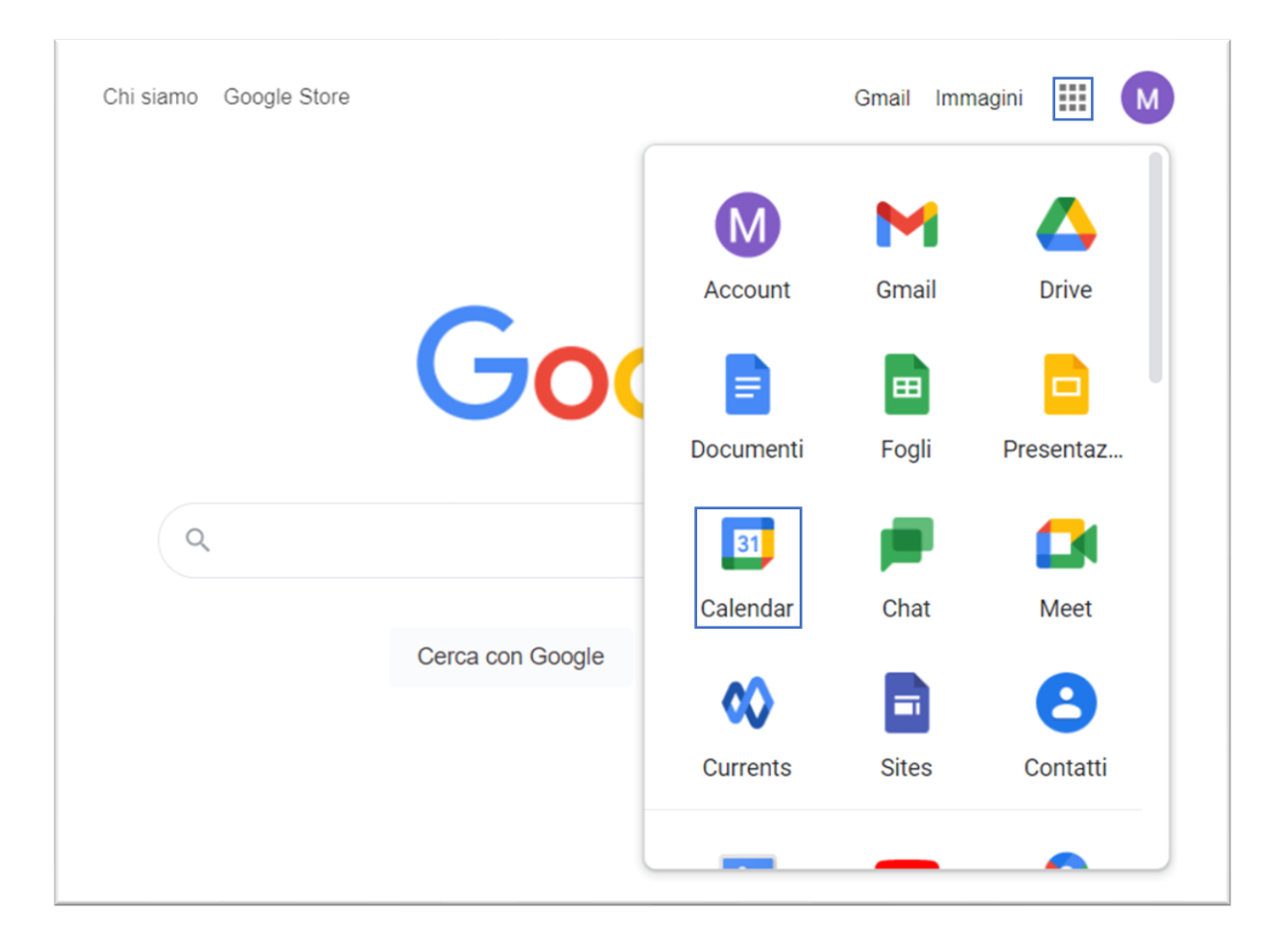

Dopo aver selezionato la data sarà possibile creare l'evento attraverso l'apposito pulsante.

| 😑 🚺 Calen                                                                                               | dar      |          | oggi < > 9 febbraio 2021 Q ( | ()<br>() |
|----------------------------------------------------------------------------------------------------|----------|----------|------------------------------|----------|
| Crea                                                                                                    |          |          | MAR<br><b>9</b>              |          |
| Febbraio 2021                                                                                           | <        | >        | / AW                         |          |
| D L M M G                                                                                               | V        | S        | 8 AM                         | - 0      |
| 7 8 9 10 11                                                                                             | 12       | 13       | 9 AM                         |          |
| 14         15         16         17         18           21         22         23         24         25 | 19<br>26 | 20<br>27 | 10 AM                        | +        |
| 28 1 2 3 4<br>7 8 9 10 11                                                                               | 5<br>12  | 6<br>13  | 11 AM                        | -        |
| A Cerca persone                                                                                         |          |          | 12 PM                        |          |
| l miei calendari                                                                                        |          | ^        | 1 PM                         |          |
| M. Rossi                                                                                                |          |          | 2 PM                         |          |
| Compleanni                                                                                              |          |          | 3 PM                         |          |
| Tasks                                                                                                   |          |          | 4 PM -                       | _        |
| Altri calendari                                                                                         | +        | ^        | 5 PM                         |          |
| Festività in Italia                                                                                     |          |          | 6 PM                         | >        |

Si aprirà una nuova finestra che permetterà di programmare l'evento con l'inserimento di un titolo, degli invitati, l'aggiunta della videoconferenza ed eventuali file allegati. Infine, sarà necessario salvare le modifiche apportate.

| -       | ×                                                                               |
|---------|---------------------------------------------------------------------------------|
|         | Aggiungi titolo                                                                 |
|         | Evento Attività Promemoria                                                      |
| 0       | Martedì, 9 febbraio 9:30AM – 12:30PM                                            |
|         | Tutto il giorno Fuso orario                                                     |
|         | Non si ripete 👻                                                                 |
|         | Trova un orario                                                                 |
| 3       | Aggiungi invitati                                                               |
|         | Aggiungi videoconferenza di Google Meet                                         |
| $\odot$ | Aggiungi luogo                                                                  |
| =       | Aggiungi descrizione o allegati                                                 |
|         | M.Rossi 🔵<br>Occupato · Visibilità predefinita · Invia notifica 30 minuti prima |
|         | Altre opzioni Salva                                                             |

### 2. Creazione istantanea di una videoconferenza

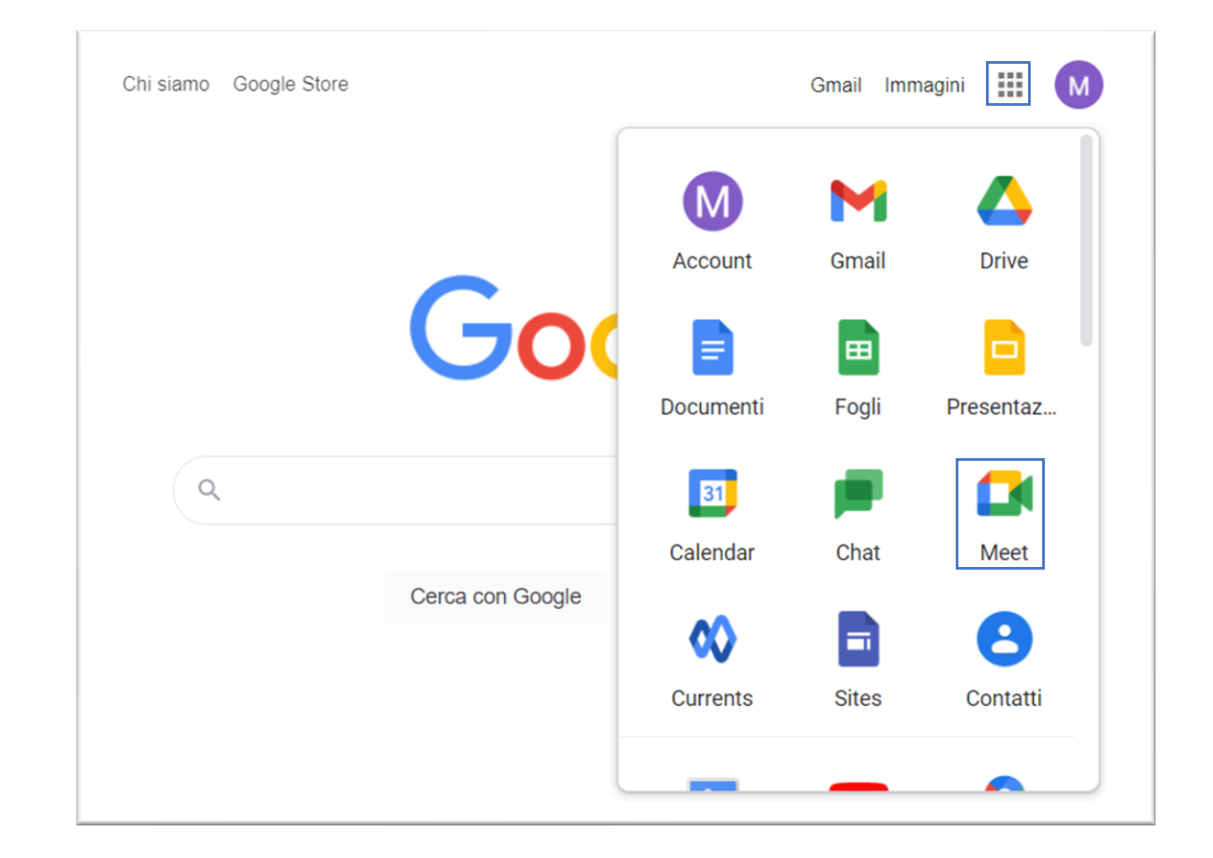

Fare clic sul riquadro app di Google e selezionare Meet.

Si aprirà una nuova pagina che permetterà la creazione della videoconferenza istantanea o in secondo momento.

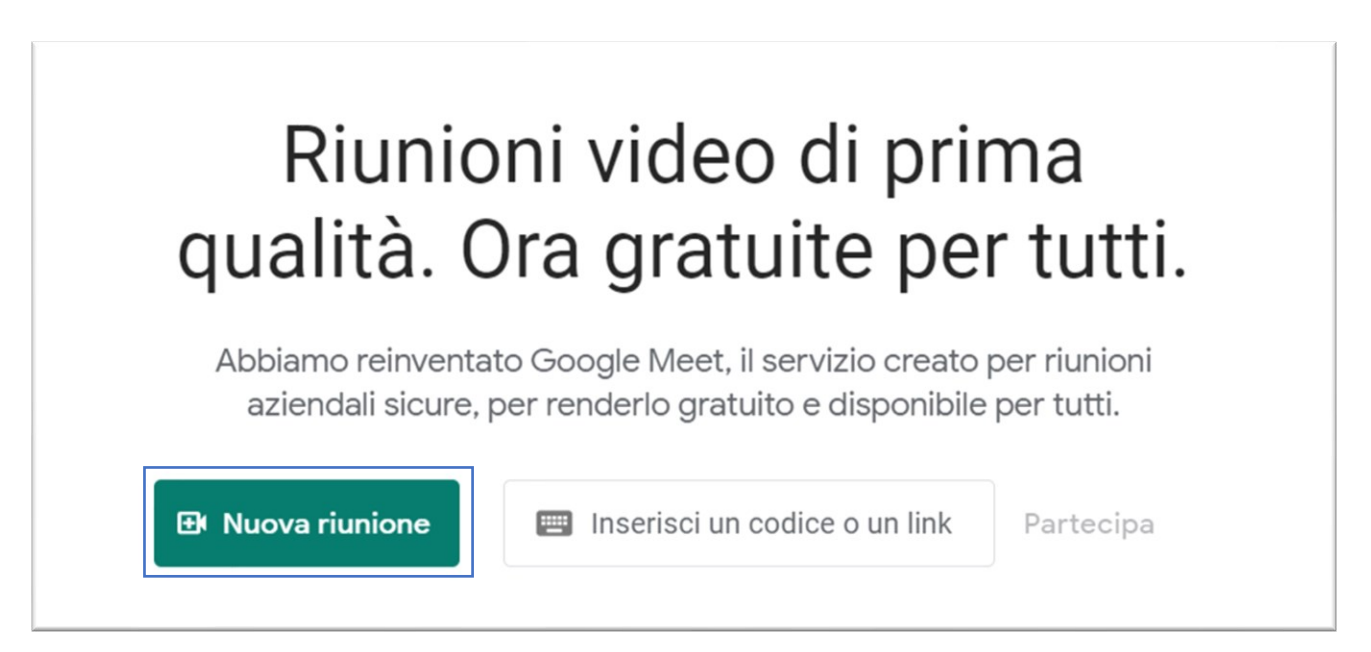

Prima di inizializzare la videoconferenza, sarà necessario dare il consenso per l'utilizzo del microfono e della fotocamera.

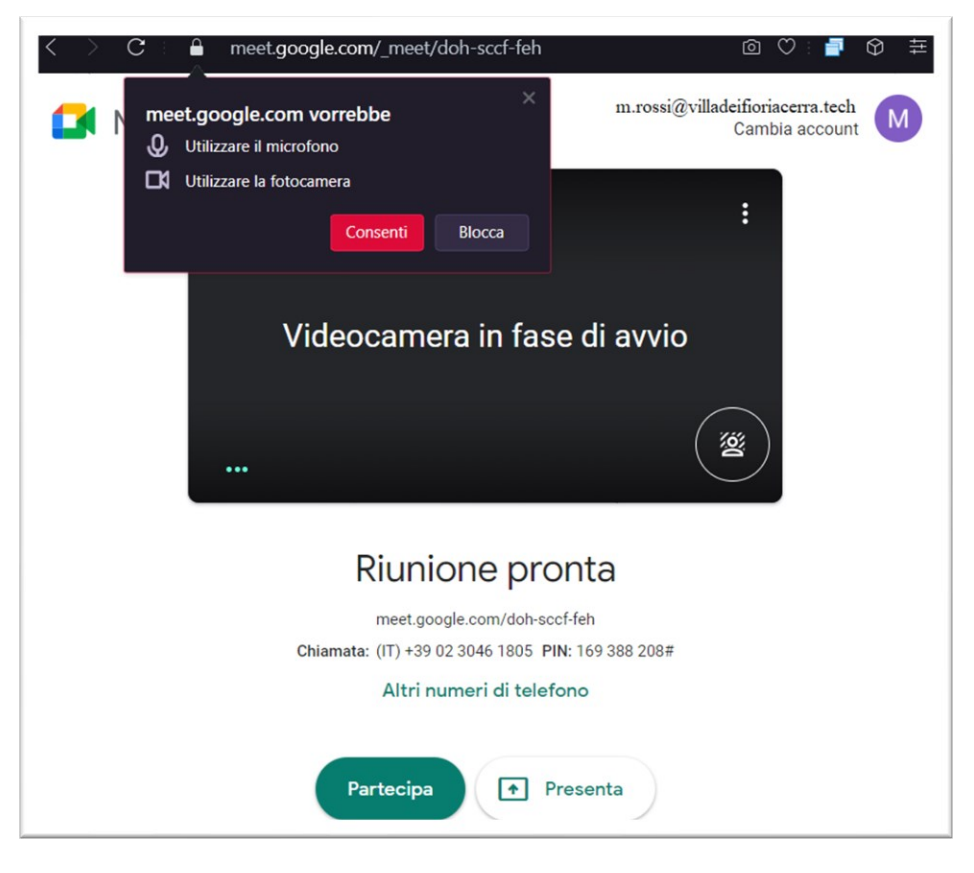

Tutto ciò che resta da fare è aggiungere i partecipanti.

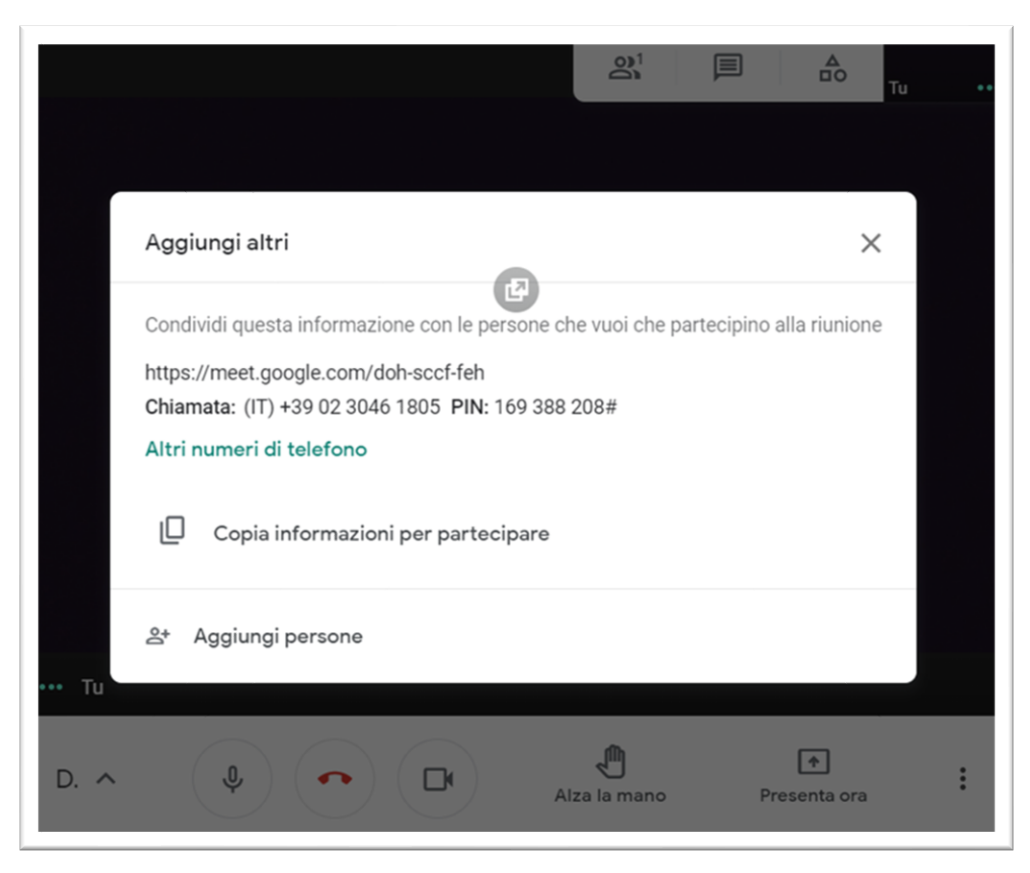

### Sezione Partecipanti

#### Avviare il browser

Gli eventuali partecipati del meeting dovranno avvia il browser ed esegue il login con le proprie credenziali @villadeifioriacerra.tech. (Al primo accesso, per motivi di privacy, sarà necessario modificare la password)

| Chi siamo Google Store |                  | Gmail              | Immagini | <br>Accedi |
|------------------------|------------------|--------------------|----------|------------|
|                        |                  |                    |          |            |
|                        | Goo              | ogle               |          |            |
| ٩١                     |                  |                    |          |            |
|                        | Cerca con Google | Mi sento fortunato |          |            |

| Google<br>Accedi<br>Continua su Gmail                                                                                                   | Google<br>N. Bianchi<br>N. bianchi@villadeifioriacerra.tech ~ |
|----------------------------------------------------------------------------------------------------|---------------------------------------------------------------|
| Indirizzo email o numero di telefono<br>n.bianchi@villadeifioriacerra.tech<br>Non ricordi l'indirizzo email?                            | Inserisci la password                                         |
| Non si tratta del tuo computer? Utilizza una finestra di<br>navigazione privata per accedere. Ulteriori informazioni<br>Crea un account | Password dimenticata? Avanti                                  |

Gli invitati alla riunione riceveranno sulla propria casella di posta una e-mail di invito alla riunione, a cui potranno partecipare cliccando sull'apposito link che è stato ricevuto. È altresì possibile comunicare la propria disponibilità (o indisponibilità) attraverso i bottoni di risposta automatica.

| Feb<br>9<br>Tue | Riunione         View on Google Calendar         When       Tue 9 Feb 2021 9:30am - 12:30pm<br>(CET)         Who       m.rossi@villadeifioriacerra.tech*         Yes       Maybe       No | Agenda<br>Tue 9 Feb 2021<br><i>No earlier events</i><br>9:30am Riunione |
|-----------------|----------------------------------------------------------------------------------------------------|-------------------------------------------------------------------------|
|                 | More options                                                                                                    |                                                                         |
| You have b      | een invited to the following event.                                                                                                    |                                                                         |
| Riunione        |                                                                                                    |                                                                         |
| When            | Tue 9 Feb 2021 9:30am - 12:30pm Central European Time - Ron                                                                                                    | ne more details »                                                       |
| Joining info    | Join with Google Meet                                                                                                    |                                                                         |
|                 | meet.google.com/doh-sccf-feh                                                                                                    |                                                                         |
| Calendar        | m.rossi@villadeifioriacerra.tech                                                                                                    |                                                                         |
| Who             | <u>m.rossi@villadeifioriacerra.tech</u> - organiser     n.bianchi@villadeifioriacerra.tech                                                                                                |                                                                         |
| Going (n.bian   | chi@villadeifioriacerra.tech)? Yes - Maybe - No more options                                                                                                    | 3                                                                       |

In alternativa è possibile copiare il codice identificativo della riunione, inserirlo direttamente sulla pagina principale di Meet e selezionare "Partecipa".

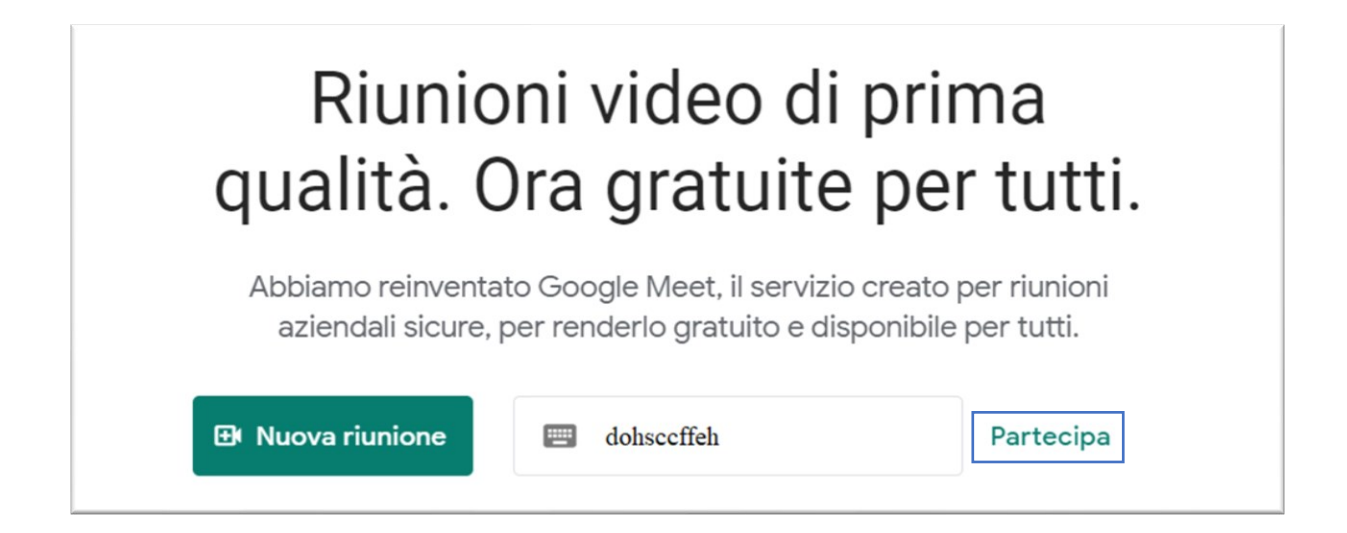

Entrambe le modalità apriranno la seguente scheda che permetterà di unirsi alla riunione.

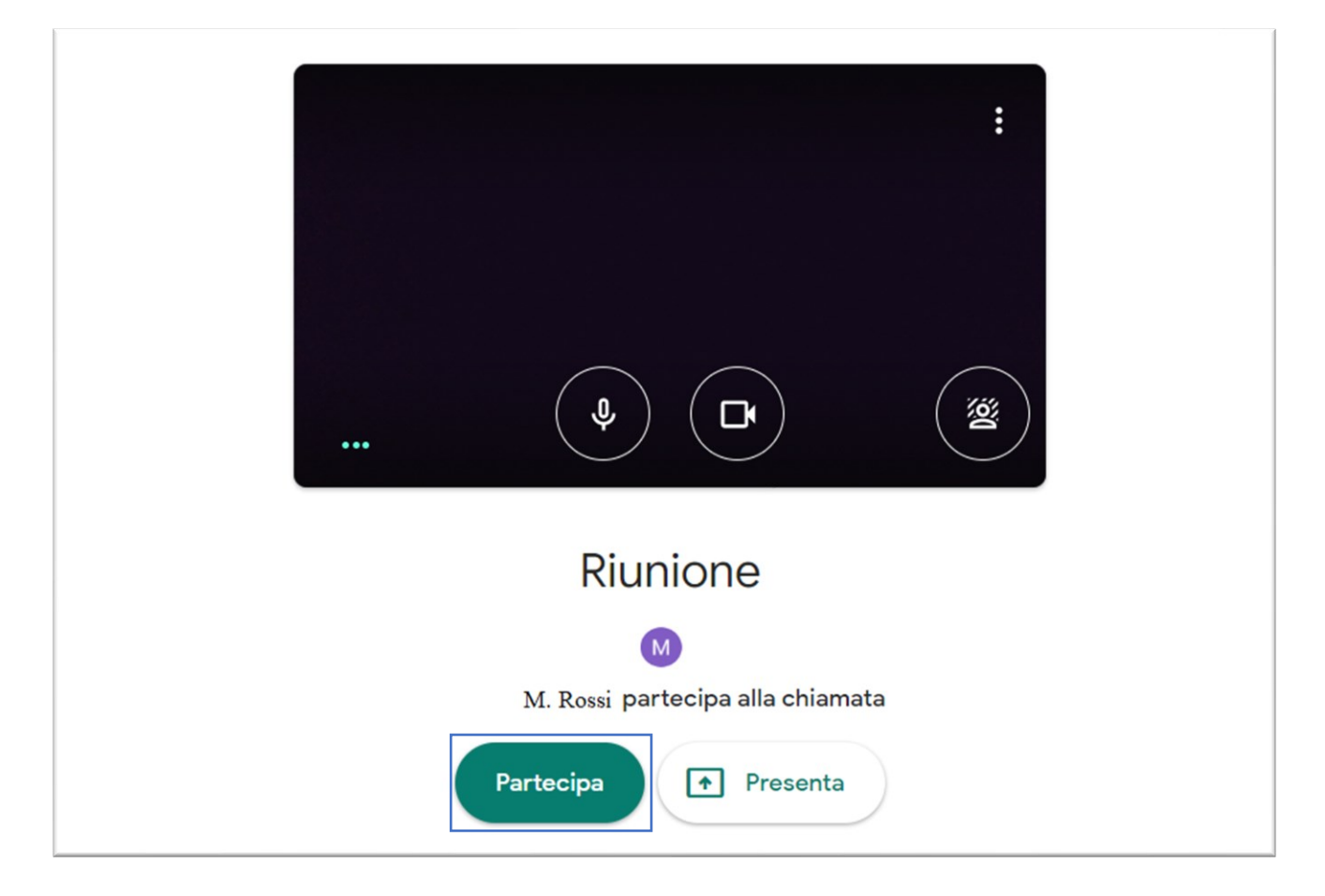

## Funzionalità

Durante una videoconferenza, Meet mette a disposizione una serie di funzionalità semplici ed intuitive che possono essere sfruttate attraverso l'utilizzo di due barre di azione.

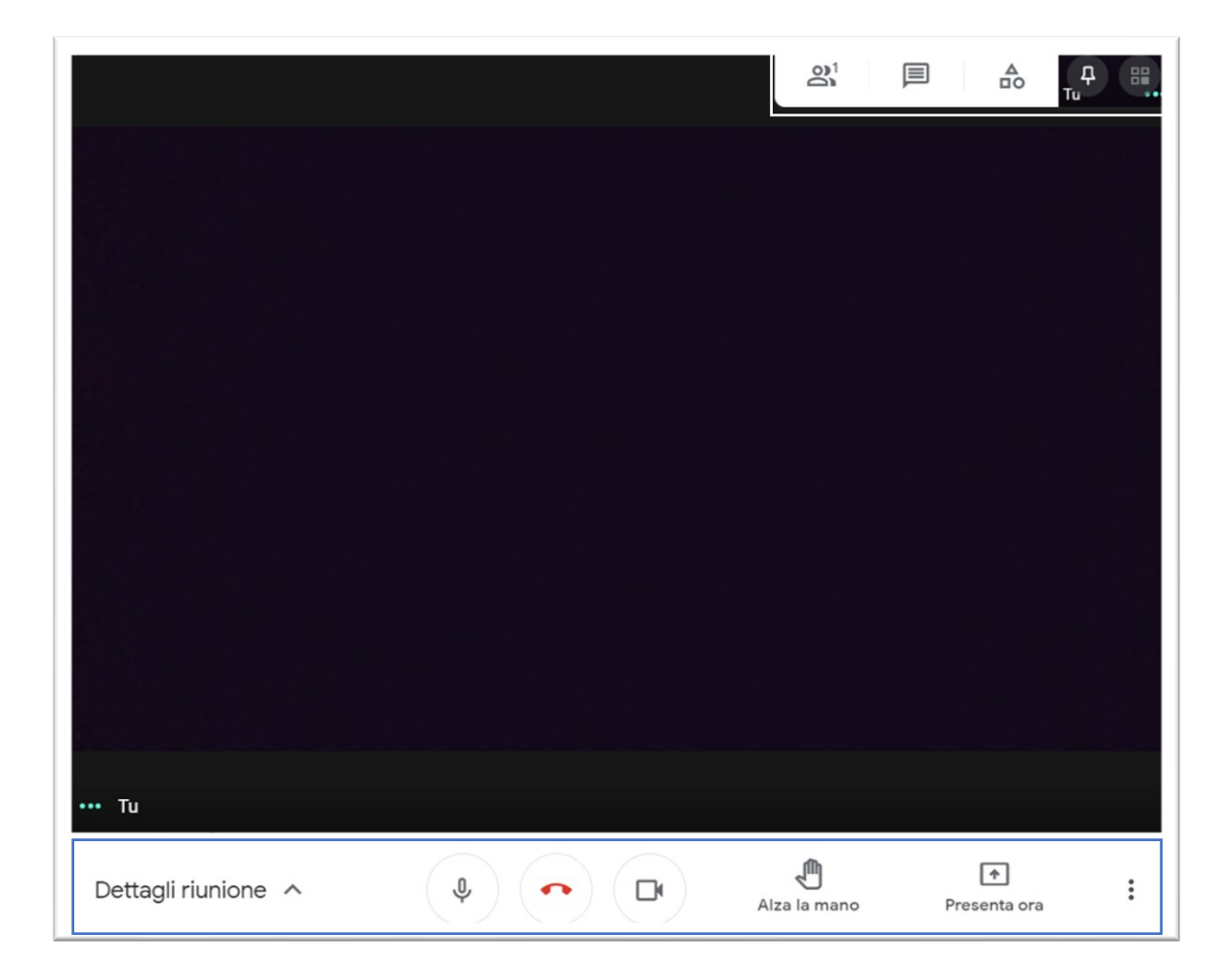

La barra superiore presenta cinque pulsanti (di cui gli ultimi due sono a comparsa) che permettono rispettivamente di mostrare: la lista dei partecipanti al meeting, la chat, le possibili attività, impostare la schermata video su sé stessi e dividere la schermata consentendo di osservare tutti i partecipanti contemporaneamente. Invece, la barra inferiore permette di mostrare: il codice identificativo della riunione e gli eventuali allegati, disabilitare l'audio, chiudere la sessione, disabilitare il video, alzare la mano per prendere la parola, presentare a video il proprio monitor, una propria finestra o una scheda del proprio browser ed infine il pulsante per sfruttare altre opzioni.

## Pulsante Attività 🏠

Il pulsante attività consente di accedere a tre importanti funzionalità:

- 1. Porre domande a cui lo speaker potrà rispondere a voce quando riterrà più opportuno;
- 2. Creare stanze virtuali e comporre gruppi di lavoro, dove è possibile smistare i vari partecipanti;
- 3. Creare sondaggi a risposta multipla.

| ← Domande e risposte X                                 | ← Gruppi di lavoro X             | ← Sondaggi ×                                              |
|--------------------------------------------------------|----------------------------------|-----------------------------------------------------------|
| Consenti domande                                       |                                  | Sondaggio 1 di 1 In diretta                               |
| Tutte le 🔹 Dalle meno 👻<br>domande recenti             | Stanze Timer Distribuis Cancella | Quale procedura è più conforme alle<br>nostre necessità ? |
| M. Rossi                                               | virtuali ci<br>casualme<br>nte   | A 0 voti                                                  |
| 7 feb · 11:02 0 1                                      |                                  | B 0 voti                                                  |
| Quale opzione vi sembra più pertinente tra le<br>due ? | Chiamata principale              | C 0 voti                                                  |
| <i>∞</i> ✓ <i>□</i>                                    | M. Rossi                         | Mostra i risultati a tutti 0 voti                         |
|                                                        | Stanza di lavoro 1 0             | Termina il sondaggio                                      |
|                                                        | Digita o trascina qui il nome    | + Crea un sondaggio                                       |
|                                                        | Stanza di lavoro 2 0             |                                                           |
|                                                        | Digita o trascina qui il nome    |                                                           |
|                                                        | Annulla modifiche                |                                                           |
| + Fai una domanda                                      | Apri gruppi di lavoro            |                                                           |

### Pulsante Opzioni

Il pulsante opzioni permette di:

- Aggiungere una lavagna virtuale con cui è possibile accedere a una suite di strumenti per la modifica di contenuti multimediali;
- Segnalare eventuali problemi, abusi e consultare una guida online;

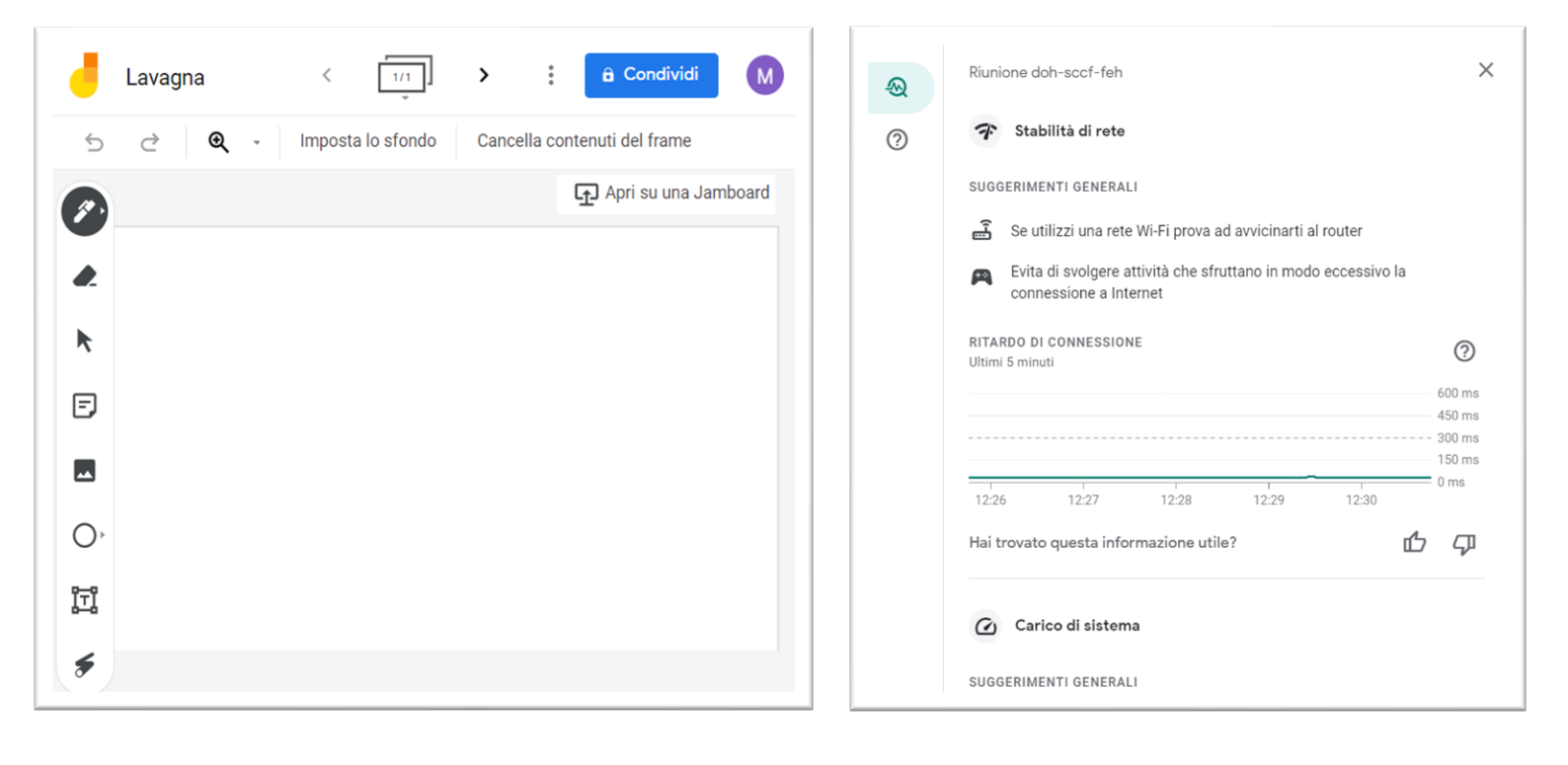

- Utilizzare strumenti per la modifica del layout della schermata e l'aggiunta di sottotitoli;
- Modificare le impostazioni relative all'audio e al video.

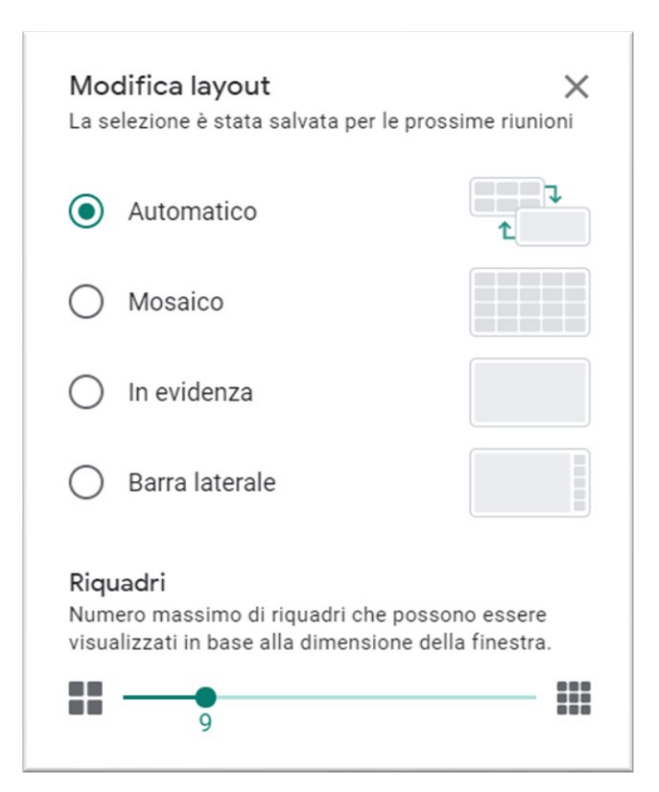

| Impostazioni     |                                                               |   |          | × |
|------------------|---------------------------------------------------------------|---|----------|---|
| ð Audio          | Microfono<br>Predefinito - Microphone (Realtek(R) Audio)      | ~ | .0,      |   |
| <b>⊡</b> € Video | Altoparlanti<br>Predefinito - Altoparlanti (Realtek(R) Audio) | v | ې) Prova |   |
| Impostazioni     |                                                               |   |          | × |
| ð Audio          | Videocamera<br>Integrated Camera (04ca:7070)                  | Ŧ |          |   |
| <b>∐t</b> Video  | Risoluzione di invio (massima)                                |   |          |   |
|                  | Automatico                                                    | V |          |   |
|                  | Risoluzione di ricezione (massima)<br>Automatico              | Ŧ |          |   |

# Caselle di Posta Assegnate

| Assegnatario           | E-mail                                      |
|------------------------|---------------------------------------------|
| Presidenza             | presidenza@villadeifioriacerra.tech         |
| Amministrazione        | amministrazione@villadeifioriacerra.tech    |
| Direzione Sanitaria    | direzionesanitaria@villadeifioriacerra.tech |
| Pronto Soccorso        | prontosoccorso@villadeifioriacerra.tech     |
| Laboratorio di Analisi | labanalisi@villadeifioriacerra.tech         |
| Ufficio Qualità        | ufficioqualita@villadeifioriacerra.tech     |
| Farmacia               | farmacia@villadeifioriacerra.tech           |
| Riabilitazione         | riabilitazione@villadeifioriacerra.tech     |
| Diagnostica            | diagnostica@villadeifioriacerra.tech        |
| Medicina               | medicina@villadeifioriacerra.tech           |
| Nido                   | nido@villadeifioriacerra.tech               |
| Rianimazione           | rianimazione@villadeifioriacerra.tech       |
| Chirurgia Generale 1   | chgenerale1@villadeifioriacerra.tech        |
| Chirurgia Generale 2   | chgenerale2@villadeifioriacerra.tech        |
| Chirurgia Vascolare    | chvascolare@villadeifioriacerra.tech        |
| Chirurgia Plastica     | chplastica@villadeifioriacerra.tech         |
| Endoscopia             | endoscopia@villadeifioriacerra.tech         |
| Ortopedia              | ortopedia@villadeifioriacerra.tech          |
| Oculistica             | oculistica@villadeifioriacerra.tech         |
| Ostetricia             | ostetricia@villadeifioriacerra.tech         |
| Pre-Ricovero           | prericovero@villadeifioriacerra.tech        |
| Urologia               | urologia@villadeifioriacerra.tech           |
| Cardiologia            | cardiologia@villadeifioriacerra.tech        |
| Sala Operatoria 1      | salaoperatoria1@villadeifioriacerra.tech    |
| Sala Operatoria 2      | salaoperatoria2@villadeifioriacerra.tech    |
| Suap                   | suap@villadeifioriacerra.tech               |